## Búsqueda, instalación y mantenimiento de complementos e integraciones

AXIS Optimizer for Milestone XProtect®

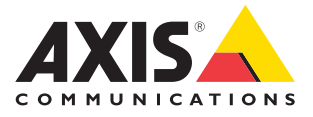

Nota sobre solución de socio

# Gestione complementos e integraciones de forma más rápida y fácil

AXIS Optimizer for Milestone XProtect<sup>®</sup> es un conjunto de complementos e integraciones que optimiza el rendimiento de los dispositivos Axis en Milestone. En estos momentos, este paquete incluye unos 30 complementos e integraciones diferentes que facilitan a todos los usuarios del sistema los procesos de diseño, instalación, configuración, utilización, actualización y mantenimiento de productos Axis en Milestone XProtect. Ningún otro fabricante ofrece un abanico tan grande de integraciones para Milestone XProtect en un solo paquete de aplicaciones. En la mayoría de los casos, los administradores tienen que gestionar cada complemento y función, lo que resulta muy poco eficiente.

## La forma más eficiente de buscar, instalar, configurar, actualizar y mantener todos los complementos

AXIS Optimizer, una solución gratuita que se instala una sola vez, permite ganar un tiempo precioso, ya que acaba con la necesidad de buscar, descargar, instalar, configurar, actualizar y mantener cada complemento e integración por separado. Los administradores instalan todo lo que necesitan —una sola vez— e incluso pueden actualizarlo todo automáticamente. Si gestionaran 20 complementos, les permitiría ahorrarse 6.292 minutos en ocho años con respecto al tiempo necesario para gestionarlos por separado.

### Primeros pasos

## Instale AXIS Optimizer for Milestone XProtect

- 1. Asegúrese de que tiene la versión correcta del cliente de Milestone XProtect. Consulte los requisitos del sistema
- 2. Inicie sesión en su cuenta de MyAxis
- 3- Desde axis.com/products/axis-optimizer-for-milestone-xprotect, descargue AXIS Optimizer en cada dispositivo en el que se ejecute Management Client o Smart Client
- 4. Ejecute el archivo descargado y siga las instrucciones del asistente

### Requisitos

Instale la herramienta que prefiera:

- Milestone XProtect Express+
- Milestone XProtect Professional+
- Milestone XProtect Expert
- Milestone XProtect Corporate
- Milestone XProtect Essential+
- Instale la última versión de AXIS Optimizer en Management Client

#### Instalación silenciosa

Si desea instalar AXIS Optimizer en varios dispositivos al mismo tiempo, lo que no requiere ninguna interacción por parte del usuario, puede realizar una instalación silenciosa.

- 1. Haga clic con el botón derecho en el menú Start
- 2. Haga clic en Ejecutar
- 3. Busque el archivo de instalación descargado y haga clic en Open
- 4. Añada /SILENT o /VERYSILENT al final de la ruta
  - Durante la instalación silenciosa, no aparecen ni el asistente ni la ventana de fondo. Sin embargo, sí se muestra la ventana de progreso de la instalación
  - Durante una instalación muy silenciosa, no aparecen ni asistente ni la ventana de fondo ni la ventana de progreso de la instalación

download

5. Presione Enter

## Notificaciones de actualización

#### Notificaciones de actualización

- 1. En el servidor de gestión del VMS, instale la versión de AXIS Optimizer que desea publicar en todo el sistema
- 2. En el equipo del servidor de gestión del VMS, abra Management Client
- 3. Vaya a Site Navigation > AXIS Optimizer > System Overview
- 4. Haga clic en System upgrade settings
- 5. Asegúrese de que la versión local es correcta y haga clic en **Publish**. Si ya existe otra versión de AXIS Optimizer publicada, se sustituye por la nueva versión.

Nota: los equipos cliente con una versión de AXIS Optimizer anterior a 4.4 deben actualizarse manualmente.

### Más recursos...

Vea los vídeos de la lista de reproducción de AXIS Optimizer en YouTube™

Consulte el manual del usuario online

Descargue guías prácticas

AXIS Optimizer en Axis.com

Como el procedimiento para realizar operaciones específicas puede cambiar con el tiempo, consulte el manual de usuario online en <u>axis.com</u> para acceder a las descripciones más recientes.

AXIS Optimizer comprueba periódicamente si hay nuevas versiones y le muestra una notificación cuando hay actualizaciones de software disponibles. Puede activar las actualizaciones automáticas de AXIS Optimizer para Management Client y Smart Client o elegir la actualización manual.

### Requisitos

- La actualización automática es compatible con los clientes que utilizan AXIS Optimizer 4.4 o una versión superior
- Un sistema donde Management Client se ejecuta en el mismo equipo que el servidor de gestión del VMS
- Privilegios de administrador del PC en el servidor de gestión del VMS

## Acerca de Axis Communications

Axis contribuye a crear un mundo más inteligente y seguro a través de soluciones diseñadas para mejorar la seguridad y la operatividad de las empresas. Como líder del sector y empresa especializada en tecnología de redes, Axis crea soluciones de videovigilancia, control de acceso, intercomunicadores y sistemas de audio. Su valor se multiplica gracias a las aplicaciones inteligentes de analítica y una formación de primer nivel.

Axis cuenta aproximadamente con 4.000 empleados especializados en más de 50 países y proporciona soluciones a sus clientes en colaboración con sus socios de tecnología e integración de sistemas. Axis fue fundada en 1984 y su sede central se encuentra en Lund (Suecia).

©2024 Axis Communications AB. AXIS COMMUNICATIONS, AXIS, ARTPEC y VAPIX son marcas comerciales registradas de Axis AB en diferentes jurisdicciones. Todas las demás marcas comerciales son propiedad de sus respectivos titulares.

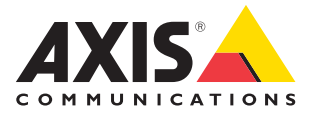